# **OSMO** MOBILE 3

# Instrukcja Obsługi

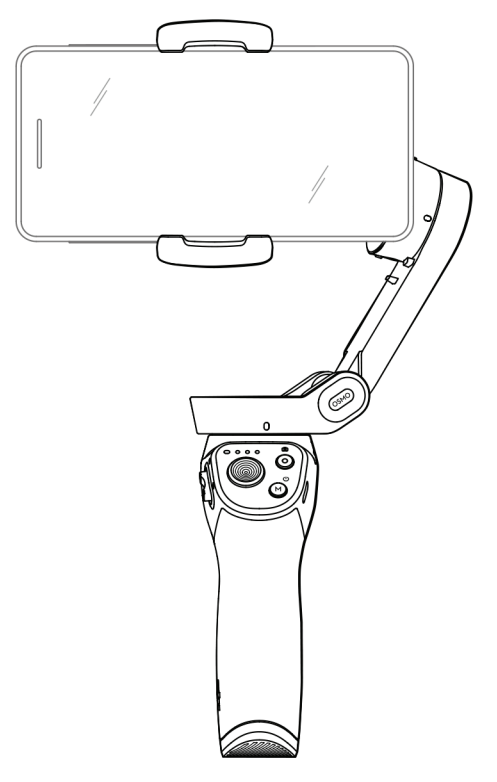

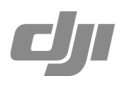

Q Wyszukiwanie terminów

Wyszukaj takich terminów jak "akumulator" lub "instalacja" by znaleźć potrzebny temat. Jeśli używasz programu Adobe Acrobat Reader, naciśnij Ctrl+F na komputerze z systemem Windows lub Command+F na Mac.

🖶 Drukowanie dokumentu

Dokument ten wspiera drukowanie w wysokiej rozdzielczości.

#### Korzystanie z tej instrukcji

Legenda

▲ Ważne 🔅 Porady

#### Pobierz aplikację DJI Mimo

Zeskanuj kod QR po prawej lub wyszukaj "DJI Mimo" w App Store lub Google Play.

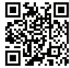

▲ Wersja Android DJI Mimo jest kompatybilna z Android 6.0 oraz nowszymi. Wersja iOS DJI Mimo jest kompatybilna z systemem iOS v10.0 oraz nowszymi.

## Spis treści

| <b>Korzystanie z tej instrukcji</b> | 2  |
|-------------------------------------|----|
| Legenda                             | 2  |
| Pobierz aplikację DJI Mimo          | 2  |
| <b>Wstęp</b>                        | 4  |
| Budowa                              | 4  |
| <b>Pierwsze kroki</b>               | 5  |
| Ładowanie                           | 5  |
| Montaż i wyważanie telefonu         | 5  |
| <b>Korzystanie z Osmo Mobile 3</b>  | 6  |
| Sterowanie oraz funkcje             | 6  |
| Tryby pracy                         | 9  |
| Aplikacja DJI Mimo                  | 10 |
| Aktualizacja oprogramowania         | 13 |
| Konserwacja                         | 14 |
| Parametry                           | 14 |
| Informacje posprzedażowe            | 15 |

# Wstęp

Wyposażony w trzy-osiową stabilizację OSMO Mobile 3, zamienia twój telefon w kamerę pozwalający na uzyskanie stabilnych i ultra-płynnych ujęć. Składana budowa umożliwia łatwy transport oraz przechowywanie urządzenia. Tworzenie płynnych wideo nigdy nie było tak proste jak z lekkim i ergonomicznym Osmo Mobile 3

Osmo Mobile 3 jest łatwy w użyciu, a telefon może być ręcznie dostosowany w trybie Follow. Dodatkowe opcje w DJI Mimo takie jak Story mode, ActiveTrack 3.0, Hyperlapse, Timelapse oraz Pano pozwolą ci również wyzwolić swoją kreatywność.

#### Budowa

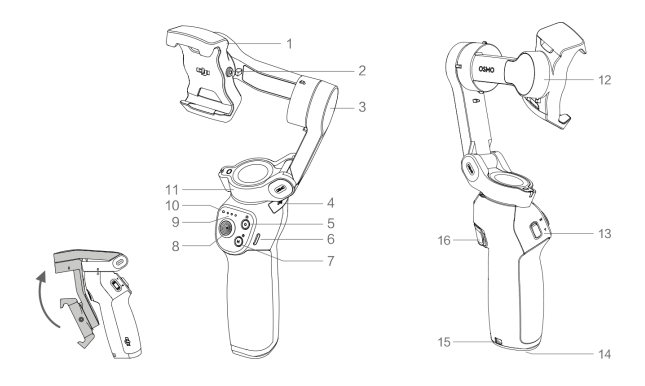

- 1. Uchwyt telefonu
- 2. Otwór na śrubę M3x0.5\*
- 3. Silnik tilt
- 4. Port USB-A
- 5. Przycisk migawki/nagrywania
- 6. Port ładowania USB-C
- 7. Przycisk M\*\*
- 8. Joystick

- 9. Diody poziomu akumulatora
- 10. LED statusu
- 11. Silnik pan
- 12. Silnik roll
- 13. Pokrętło zoom
- 14. Port UNC 1/4"-20
- 15. Otwór na smvcz
- 16. Spust
- \* Używany do mocowania ciężarków.
- \*\* Używany jako przycisk zasilania/funkcji

# Pierwsze kroki

#### Ładowanie

By naładować Osmo Mobile 3, podłącz adapter USB (nie dołączony do zestawy) do portu ładowania używając kabla (dołączony do zestawu). Akumulator jest w pełni naładowany, gdy diody stanu akumulatora się wyłączą.

Czas ładowania: 2.5 godziny (używając ładowarki 10 W)

#### Maksymalny czas działania: 15 godzin\*

Podłącz swój telefon do portu USB-A. Jeśli Osmo Mobile 3 jest włączony, telefon rozpocznie ładowanie. Jeśli Osmo Mobile 3 jest wyłączony, naciśnij przycisk M raz, by rozpocząć ładowanie.

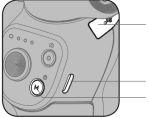

\* Max. czas działania był testowany ze zbalansowanym i trzymanym stabilnie gimbalem. Podana wartość ma charakter poglądowy

#### Montaż i wyważanie telefonu

Montuj i balansuj telefon tylko wtedy, gdy Osmo Mobile 3 jest wyłączony. Upewnij się, że uchwyt jest ustawiony pionowo, przed włożeniem telefonu.

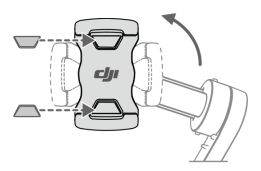

Jeśli jest to wymagane, użyj wkładek antypoślizgowych by zabezpieczyć telefon w uchwycie. Trzymaj silnik osi tilt i poruszaj telefonem w lewo lub prawo aż będzie wyśrodkowany po wypuszczeniu.

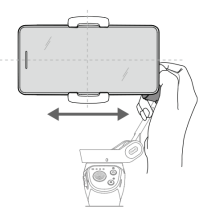

Przytrzymaj motor tilt i poruszaj uchwytem telefonu w lewo lub prawo aż telefon będzie wyważony po wypuszczeniu.

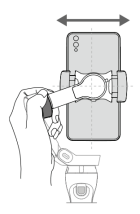

▲ Upewnij się, że telefon jest poprawnie zamontowany oraz zbalansowany na Osmo Mobile 3 przed każdym użyciem.

Zamontuj swój telefon przed włączeniem Osmo Mobile 3. Osmo Mobile wejdzie w tryb czuwania, jeśli nie wykryje żadnego telefonu.

### Korzystanie z Osmo Mobile 3

#### Sterowanie oraz funkcje

Przyciski na uchwycie pozwalają lepiej kontrolować gimbal oraz telefon. Gimbal zamienia ruchy joysticka w płynne ruchy pan oraz tilt i zmniejsza wibracje. W trybie Follow, telefon może być dostosowany ręcznie.

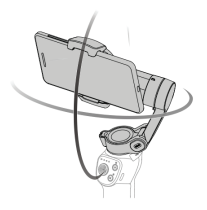

1. Przycisk M

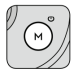

Naciśnij oraz przytrzymaj przycisk M by włączyć urządzenie. Po włączeniu, przytrzymaj aż usłyszysz dźwięk, by wejść lub wyjść ze stanu czuwania. Przytrzymaj aż usłyszysz dwa dźwięki, by wyłączyć urządzenie.

Gdy urządzenie jest wyłączone, naciśnij raz by sprawdzić stan akumulatora. Gdy urządzenie jest włączone, naciśnij by przełączyć się między trybem zdjęciowym i video lub by wejść/wyjść z menu.

Naciśnij dwukrotnie by przełączyć się między trybem portretu i poziomym\*.

Naciśnij trzykrotnie by wejść lub wyjść ze stanu czuwania.

\* Tryby te można również uzyskać, dostosowując uchwyt telefonu ręcznie.

#### 2. Przycisk migawki

Naciśnij raz by wykonać zdjęcie lub by rozpocząć/zatrzymać nagrywanie filmu. W trybie robienia zdjęć przytrzymaj, by wykonać serię zdjęć.

#### 3. Wskaźnik stanu akumulatora

Informuje o stanie akumulatora Osmo Mobile 3. Gdy urządzenie jest wyłączone, naciśnij przycisk M jednokrotnie, by sprawdzić stan.

4. Dioda LED statusu

Informuje o obecnym stanie Osmo Mobile 3.

| Sekwencja migotania                  | Znaczenie                                                                |
|--------------------------------------|--------------------------------------------------------------------------|
| Żółte światło                        | Bluetooth rozłączony                                                     |
| Zielone światło                      | Bluetooth połączony                                                      |
| Pulsujące żółte lub zielone światło  | Stan czuwania                                                            |
| Pulsujące czerwone i zielone światła | Konieczna aktualizacja oprogramowania                                    |
| Czerwone światło                     | Problem z gimbalem (zbyt wysoka lub<br>niska temperatura, przeładowanie) |

#### 5. Joystick

Przesuń pionowo by przechylić telefon. Przesuń poziomo by przesunąć telefon poziomo. Kierunki sterowania joysticka mogą zostać ustawione w DJI Mimo.

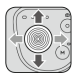

Podczas używania ActiveTrack 3.0, poruszaj joystickiem by ustawić położenie kamery.

ActiveTrack 3.0 został zoptymalizowany pod kątem śledzenia modelu ramion i głowy ludzi oraz do wykrywania twarzy za pomocą algorytmów głębokiego uczenia (deep learning). Cel pozostanie w centrum kamery. Domyślna pozycja znajduje się w centrum kamery. Użytkownik może również dostosować pozycję kamery ręcznie. ActiveTrack 3.0 może być użyty na trzy sposoby:

a. Przeciągnij ramkę na ekranie widoku z kamery w DJI Mimo na cel, których chcesz nagrywać. Jeśli zielone oznaczenie jest widoczne, oznacza to że ActiveTrack 3.0 jest poprawnie włączony. Naciśnij na ikonę "X" na górze, by zakończyć śledzenie celu.

b. Uruchom włączanie ActiveTrack jednym przyciskiem w DJI Mimo i naciśnij spust raz, by rozpocząć lub zakończyć ActiveTrack 3.0.

c. Włącz sterowanie gestami w DJI Mimo i wykonaj gest "V" lub dłoni jak to pokazano na rysunku. Tylna kamera wykryje najbliższą głowę oraz ramiona i rozpocznie śledzenie celu. Przednia kamera wykryje najbliższą twarz i rozpocznie śledzenie celu.

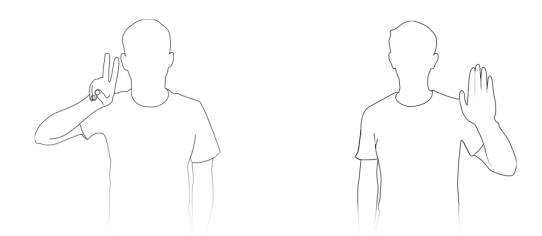

Różnica pomiędzy śledzeniem głowy+ramion oraz śledzeniem twarzy jest taka, że śledzenie głowy+twarzy wspiera śledzenie w 360°. Zakres wykrywania kamery jest również inny. Zakres pomiędzy tylną kamerą i gestem wynosi od 0.5 do 3m, a zasięg pomiędzy przednią kamerą i gestem wynosi 0.5 do 2m.

Uwaga - ActiveTrack 3.0 może zwiększyć zużycie energii oraz temperaturę telefonu. Przejdź do sekcji Aplikacja DJI Mimo, by dowiedzieć się więcej.

#### 6. Pokrętło zoom

Przesuń w górę lub dół, by oddalić lub przybliżyć. Przesuń na pozycję T by zbliżyć lub przesuń na pozycję W by oddalić.

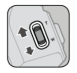

7. Spust

Naciśnij i przytrzymaj by wejść w tryb blokady (gimbal nie będzie podążał za ruchem uchwytu). Puść, by wyjść z trybu blokady.

Gdy ActiveTrack 3.0 jest włączony w DJI Mimo, naciśnij raz by rozpocząć lub zakończyć ActiveTrack 3.0.

Naciśnij dwukrotnie by wyśrodkować gimbal. Podczas używania ActiveTrack 3.0, gimbal wyśrodkuje się do centrum widoczności kamery.

Naciśnij trzykrotnie by przełączyć się między przednimi i tylnymi kamerami.

Naciśnij raz i naciśnij ponownie oraz przytrzymaj by wejść w tryb sport. Puść, by opuścić ten tryb. W trybie sport, szybkość śledzenia gimbala jest zwiększona, by uchwycić szybkie ruchy.

8. Port ładowania USB-C

Naładuj Osmo Mobile 3 podłączając adapter USB do tego portu. Sprawdź rozdział dot. ładowania by dowiedzieć się więcej.

9. Port USB-A Port ten może być użyty do ładowania telefonu.

10. Port UNC 1/4"-20 Port ten może być użyty do zamontowania statywu.

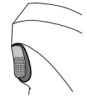

#### 11. Otwór na smycz

Pozwala na zamontowanie paska na nadgarstek.

#### 12. Kombinacje przycisków

Naciśnij przycisk M, przycisk migawki oraz spust jednocześnie, by zresetować połączenie Bluetooth.

▲ Osmo Mobile 3 wyłączy się automatycznie, jeśli będzie bezczynny przez 10 minut w stanie czuwania.

#### Tryby pracy

Poniższe ilustracje przedstawiają tryby pracy Osmo Mobile 3, gdy telefon ustawiony jest poziomo. Te same tryby pracy są dostępne, gdy telefon ustawiony jest pionowo.

#### Tryb stojący

Ten tryb może być używany bez żadnych dodatkowych ustawień ze strony użytkownika. Naciśnij przycisk M dwukrotnie, by wyśrodkować telefon.

#### Tryb wiszący

Trzymaj Osmo Mobile 3 do góry nogami, by wejść w tryb wiszący. Dzięki temu, telefon może łatwiej robić ujęcia z niższej pozycji.

#### Tryb boczny

Obróć Osmo Mobile 3 w prawo lub lewo o 90° by przejść z trybu stojącego w boczny.

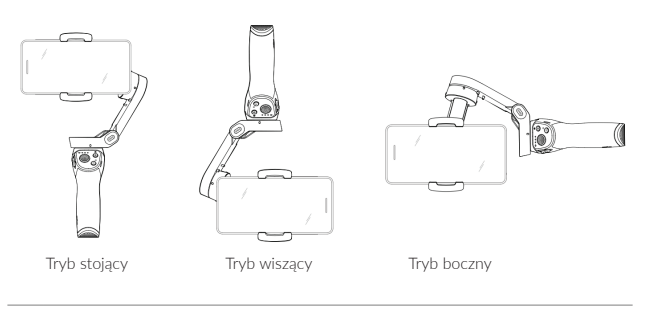

Z uwagi na szumy z czujnika uchwyt może delikatnie wibrować podczas ruchu gimala. To zjawisko jest normalne i nie wpływa na stabilność ujęć.

W trybie Follow upewnij się, że gimbal może być szybko wyśrodkowany i powrócić do śledzenia, telefon będzie znajdować się w zakresie ±3° od faktycznego środk. Użytkownik może dostosować pozycję telefonu ręcznie, za pomocą joysticka.

#### Aplikacja DJI Mimo

Zobacz obraz HD na żywo na swoim urządzeniu mobilny przez aplikację DJI Mimo. Aplikacja daje również dostęp do takich opcji jak Story, Hyperlapse, Timelapse, ActiveTrack 3.0 oraz Pano. Znajdują się tutaj również ustawienia kamery oraz gimbala.

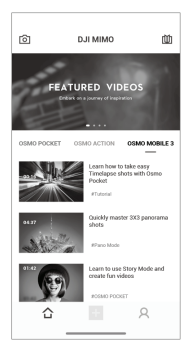

🙆 Kamera: naciśnij, by połączyć się z Osmo Mobile 3. Po podłączeniu, DJI Mimo uruchomi kamerę.

- ☆ Home: naciśnij, by powrócić do ekranu domowego.
- + Edit: naciśnij, by edytować zdjęcia lub nagrania z Osmo Mobile 3 lub by zaimportować.
- Profile: zarejestruj się lub zaloguj na swoim koncie DJI. Przejrzyj prace, ustawienia, polubienia, obserwatorów, wyślij wiadomość do innego użytkownika i połącz się ze sklepem DJI.
- Macademy: naciśnij by obejrzeć samouczki oraz instrukcje.

#### Podłączanie się do aplikacji DJI Mimo

1. Włącz Osmo Mobile 3.

2. Uruchom Bluetooth na telefonie i połącz się z urządzeniem z "OM3" w nazwie w DJI Mimo.

 Jeśli Osmo Mobile 3 jest używany pierwszy raz, wymagane jest aktywowanie go przez DJI Mimo. Podążaj za instrukcjami, by aktywować urządzenie.

Włącz tryb kamery po zakończonej aktywacji.

Po połączeniu z Bluetooth, Osmo Mobile 3 może sterować kamerą telefonu bez DJI Mimo. Ta funkcja jest dostępna w telefonach, które wspierają sterowanie kamerą za pomocą przycisków głośności.

#### Ustawienia aplikacii DJI Mimo

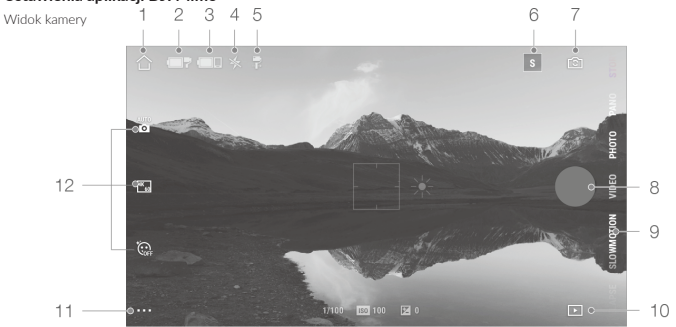

1. Ekran główny

↑ Naciśnij, by powrócić do ekranu głównego.

2. Akumulator gimbala

Wyświetla stan akumulatora gimbala.

3. Akumulator telefonu

Wvświetla stan akumulatora telefonu.

4. Lampa błyskowa

\* Wyświetla obecny tryb lampy błyskowei.

5. Tryb gimbala

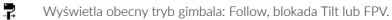

6. Story mode

Story Mode oferuje kilka szablonów ułatwiających kręcenie filmów. Gdy zakończysz kręcenie, program automatycznie wygeneruje filmik wg. wybranego szablonu.

#### 7. Przełacznik przedniei/tylnei kamery

Naciśnij, by przełączyć się między przednią oraz tylną kamerą swojego telefonu.

8. Przycisk migawki

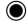

s

Naciśnij, by wykonać zdjęcie rozpocząć lub zatrzymać nagrywanie filmu.

9. Tryb nagrywania

Przesuń, by wybrać tryb nagrywania. Dostępne są: hyperlapse, timelapse, slow motion, video, photo, pano oraz story. Hyperlapse: włacz, by wykonać zdjecia do timelapse i poruszaj telefonem jednocześnie. Naciśnij przycisk migawki by rozpocząć.

Timelapse: istnieją dwa typy timelapse: pozycja oraz ścieżka: Po wybraniu, wejdź w ustawienia na górze ekranu. Dla timelapse pozycji, wybierz przerwy oraz czas i rozpocznij. Dla ścieżki, wybierz do czterech punktów i gimbal będzie przesuwał się przez te pozycji według kolejności.

Slow motion: naciśnij, by nagrywać wideo w 8x spowolnieniu. Dostępne tylko na urządzeniach iOS. Video: naciśnij, by nagrywać zwyczajny filmik. Przytrzymaj by wykonać serię zdjęć. Photo: naciśnij, by wykonać pojedyncze zdjęcie lub zdjęcie w przerwie. Pano: naciśnij, by wykonać zdjęcie 3x3 lub panoramę 180°. Story: Sprawdź punkt 6 by dowiedzieć się więcej o trybie Story.

#### 10. Odtwarzanie

Naciśnij, by włączyć podgląd zdjęć oraz filmów.

11. Ustawienia

Ustawienia trybu nagrywania.

| Tryb        | Dostępne ustawienia                                               |
|-------------|-------------------------------------------------------------------|
| Hyperlapse  | Flash, White Balance Grid, One-press ActiveTrack                  |
| Timelapse   | Flash, White Balance Grid                                         |
| Slow Motion | Flash, White Balance Grid, One-press ActiveTrack                  |
| Video       | Flash, White Balance Grid, One-press ActiveTrack, Gesture Control |
| Photo       | Flash, White Balance Grid, One-press ActiveTrack, Gesture Control |
| Pano        | Flash, White Balance Grid, Save Unstitched Pan Photos             |

#### 🖸 Ustawienia gimbala

Tryb Follow:

a. Follow: poruszają się osie pan oraz tilt.

b. Tilt Locked: porusza się tylko oś pan.

c. FPV: poruszają się osie pan, tilt oraz roll.

Przełącznik trybu Sport: naciśnij by włączyć lub wyłączyć tryb sport.

Zoom Speed: naciśnij by ustawić szybkość zoom podczas używania pokrętła.

Joystick speed: naciśnij by ustawić maksymalną szybkość podczas sterowania joystickiem. Istnieją opcje Fast (szybki), Medium (średnia szybkość) oraz Slow (powolny).

Joystick Control Direction: wybierz pomiędzy opcjami Free oraz Horiz/Vert. "Free" pozwala kontrolować gimbal w 360°. Horiz/Vert pozwala sterować gimbalem w pionie oraz poziomie.

Invert Pan Control: po włączeniu tej opcji, sterowanie osią pan zostaje odwrócone.

Invert Tilt Control: po włączeniu tej opcji, sterowanie osią tilt zostaje odwrócone.

Press M Button: ustaw jakie działanie ma mieć przycisk M po naciśnięciu raz. Wybierz pomiędzy przełączaniem się pomiędzy trybem photo i video, lub by wejść/wyjść z szybkiego menu.

Gimbal Auto Calibration: redukuje poślizg spowodowany magnetycznymi zakłóceniami lub ludzkim błędem. Nie dotykaj gimbala i trzymaj Osmo Mobile 3 w trybie stojącym podczas kalibracji.

Ustawienia ogólne

Zarządzanie urządzeniem, Nazwa urządzenia, Wersja oprogramowania oraz SN.

#### 12. Ustawienia kamery

| Tryb ujęć   | Ustawienia                                                              |
|-------------|-------------------------------------------------------------------------|
| Hyperlapse  | Resolution and FPS*, Speed, ISO, Shutter oraz EV*                       |
| Timelapse   | Resolution and FPS*, Speed, ISO, Shutter oraz EV*                       |
| Slow Motion | ISO, Shutter oraz EV*                                                   |
| Video       | Glamour Effects**, Resolution and FPS*, Speed, ISO, Shutter oraz $EV^*$ |
| Photo       | Glamour Effects**, Count Down, ISO, Shutter oraz EV*                    |
| Pano        | 3x3 i 180° Pano, ISO, Shutter oraz EV*                                  |

\* Ustawienia FPS, ISO, Migawki oraz EV są dostępne tylko na urządzeniach iOS.

\*\* Po włączeniu efektów Glamour, rozdzielczość filmu zostaje ustawiona na 720p.

#### Przybliżanie/Oddalanie

Połóż dwa palce na ekranie i rozdziel je, by przybliżyć lub zbliż je do siebie, by oddalić. Przybliżanie i oddalanie obrazu jest dostępne tylko, jeśli używasz tylnej kamery.

## Aktualizacja oprogramowania

Użyj aplikacji DJI Mimo, by zaktualizować Osmo Mobile 3. Aktualizacja trwa ok. 3 minuty.

#### Jak aktualizować

Przed rozpoczęciem aktualizacji, upewnij się że stan akumulatora wynosi przynajmniej 15% (przynajmniej dwie diody poziomu akumulatora świecą się). Podłącz Osmo Mobile 3 do swojego telefonu i włącz DJI Mimo. Otrzymasz powiadomienie, jeśli pojawi się nowa aktualizacja oprogramowania. By rozpocząć aktualizację, podłącz swój telefon do internetu i podążaj za instrukcjami na ekranie.

Nie zamykaj aplikacji DJI Mimo podczas aktualizacji. Zwracaj uwagę na powiadomienia na ekranie. Dioda LED będzie migać na zielono oraz czerwono i zaświeci się stale na zielono, gdy aktualizacja się zakończy.

Jeśli aktualizacja nie jest udana, uruchom Osmo Mobile 3 oraz DJI Mimo jeszcze raz, podłącz Bluetooth i spróbuj ponownie.

# Konserwacja

Osmo Mobile 3 jest tak zaprojektowany, by po złożeniu był łatwy w transporcie oraz przechowywaniu. Pamiętaj o tym, by złożyć urządzenie, gdy nie jest używane. Obróć osie pan i tilt, aby zrównać je z oznaczeniami na gimbalu, a następnie złóż Osmo Mobile 3. Zwróć uwage, aby otwór na silniku osi pan był zrównany z oznaczeniem na ramieniu. Otwór w silniku pan powinno pasować do oznaczenia na ramieniu. Naciśnij przycisk M by wyłączyć Osmo Mobile 3. Urządzenie wejdzie w tryb przechowywania i można je złożyć.

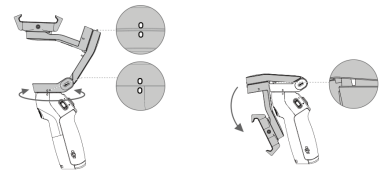

### Parametry

| Nazwa                 | OSMO MOBILE 3                                                                                |
|-----------------------|----------------------------------------------------------------------------------------------|
| Model                 | OF100                                                                                        |
| Wymiary               | Rozłożony: 285x125x103mm<br>Złożony: 157x130x46xmm                                           |
| Waga                  | 405g                                                                                         |
| Zużycie mocy          | 1.2 W (po poprawnym zbalansowaniu)                                                           |
| Zasięg mechaniczny    | Pan: od -162.5° do 170.3°<br>Roll: od -85.1° do 252.2°<br>Tilt: od -104.5° do 235.7°         |
| Maksymalna szybkość   | 120°/s                                                                                       |
| Kompatybilne telefony | Waga: 200 ± 30 g<br>Wymiany:<br>Przekątna ≤ 180 mm<br>Grubość ≤ 9.5 mm<br>Szerokość 62-88 mm |
| Łączność              | Bluetooth Low Energy 5.0                                                                     |
| Moc nadajnika         | ≤4 dBm                                                                                       |
| Częstotliwość         | 2.400-2.4835 GHz                                                                             |
| Typ akumulatora       | 18650 Li-ion                                                                                 |
| Pojemność             | 2450 mAh                                                                                     |
| Energia               | 17.64 Wh                                                                                     |
| Napięcie              | 7.2 V                                                                                        |
| Temperatura ładowania | 5° to 40° C                                                                                  |
| Temperatura działania | 0° to 40° C                                                                                  |

Czas ładowania

2.5 godziny (ładowarka 10W)

Wydajność

15 godzin (w idealnych warunkach i ze zbalansowanym gimbalem)

### Informacje posprzedażowe

Odwiedź stronę https://www.dji.com/support, by dowiedzieć się więcej na temat serwisy, napraw oraz wsparcia.

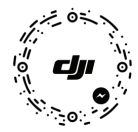

By uzyskać pomoc online, zeskanuj ten kod za pomocą Facebook Messenger

Wszelkie prawa zastrzeżone. Niniejsza instrukcja jest własnością firmy INNPRO. Kopiowanie i dystrybucja w celach komercyjnych, całości lub części instrukcji bez zezwolenia zabronione.

OSMO is a trademark of DJI. Copyright © 2019 DJI OSMO All Rights Reserved.